# TUTORIAL TÉCNICO

# **Gravação por detecção de movimento** Interface nova - MHDX

## TUTORIAL TÉCNICO $\bigcirc$ 0 Gravação por detecção de movimento $\bigcirc$

#### 0 $\mathbf{O}$

Por padrão, os DVR's Intelbras são configurados para gravar de forma contínua (regular), porém isso pode exigir muito espaço em disco para armazenar a quantidade de dias desejados. Uma das formas de economizar espaço e otimizar o tempo de gravação de seu DVR, é configurá-lo para gravar por **detecção de movimento**.

Se preferir assista a este tutorial em vídeo <u>clicando aqui</u>.

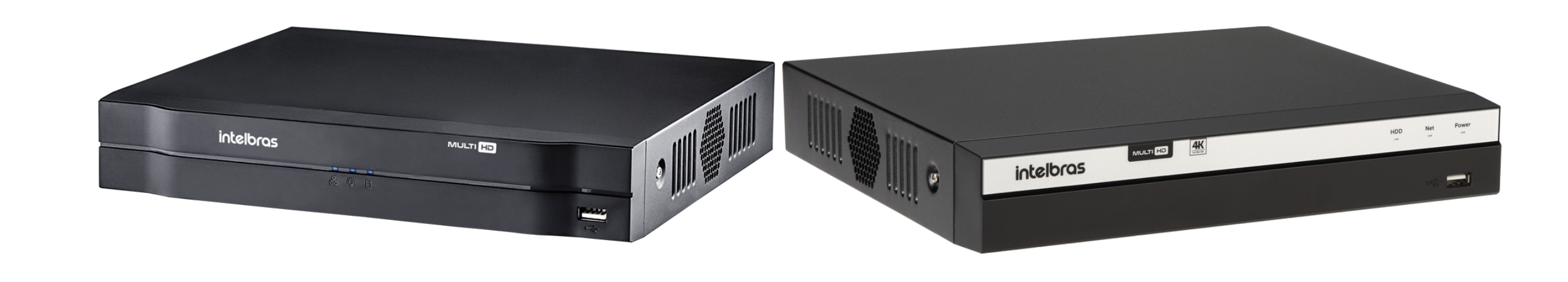

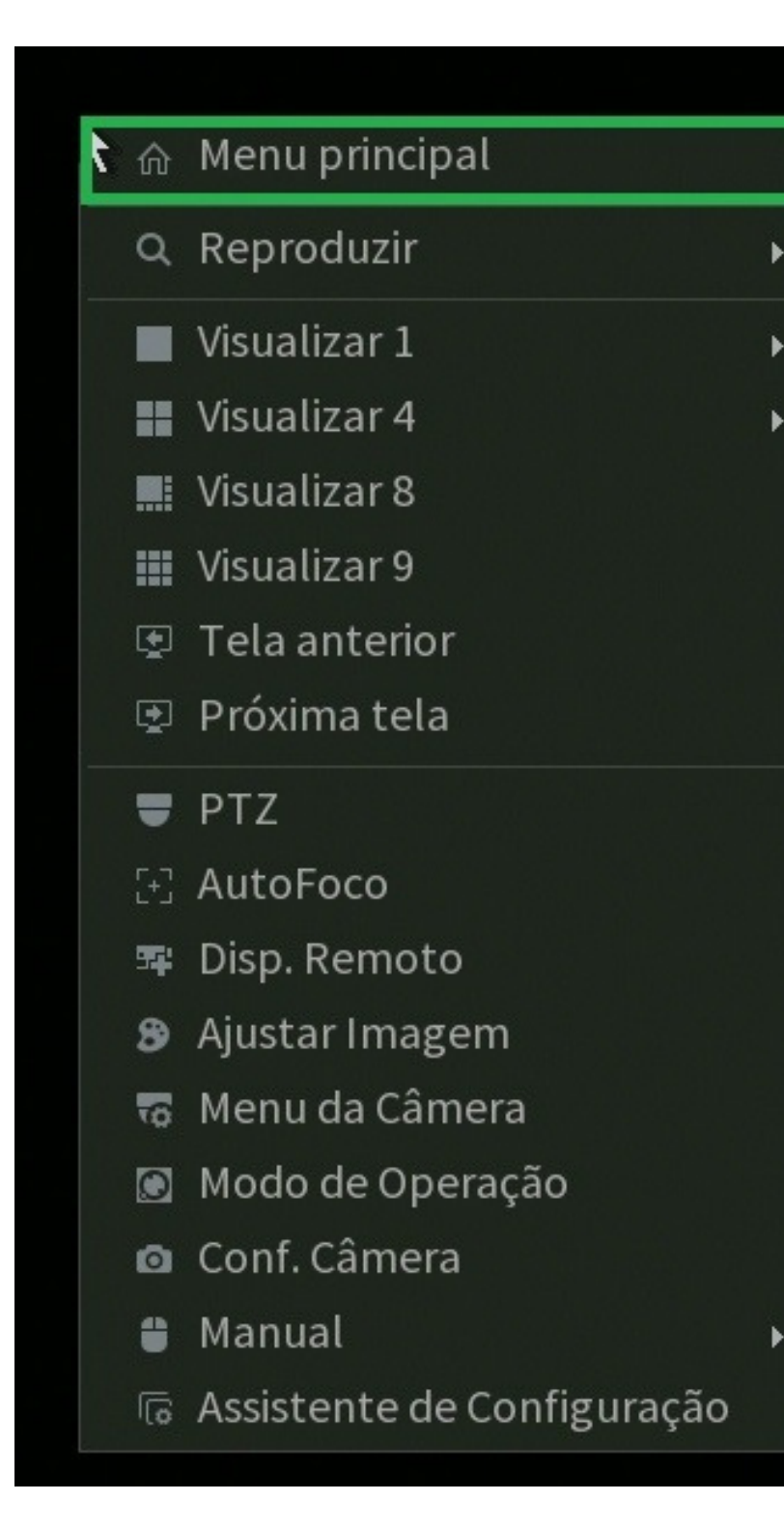

## **ACESSO AO MENU PRINCIPAL**

Conecte um monitor e um mouse em seu DVR, clique com botão direito e vá na opção Menu **Principal**.

Faça o login com desenho ou com a senha de acesso.

Com o Menu principal aberto, vá na opção **Armazenamento**.

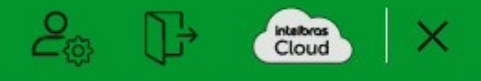

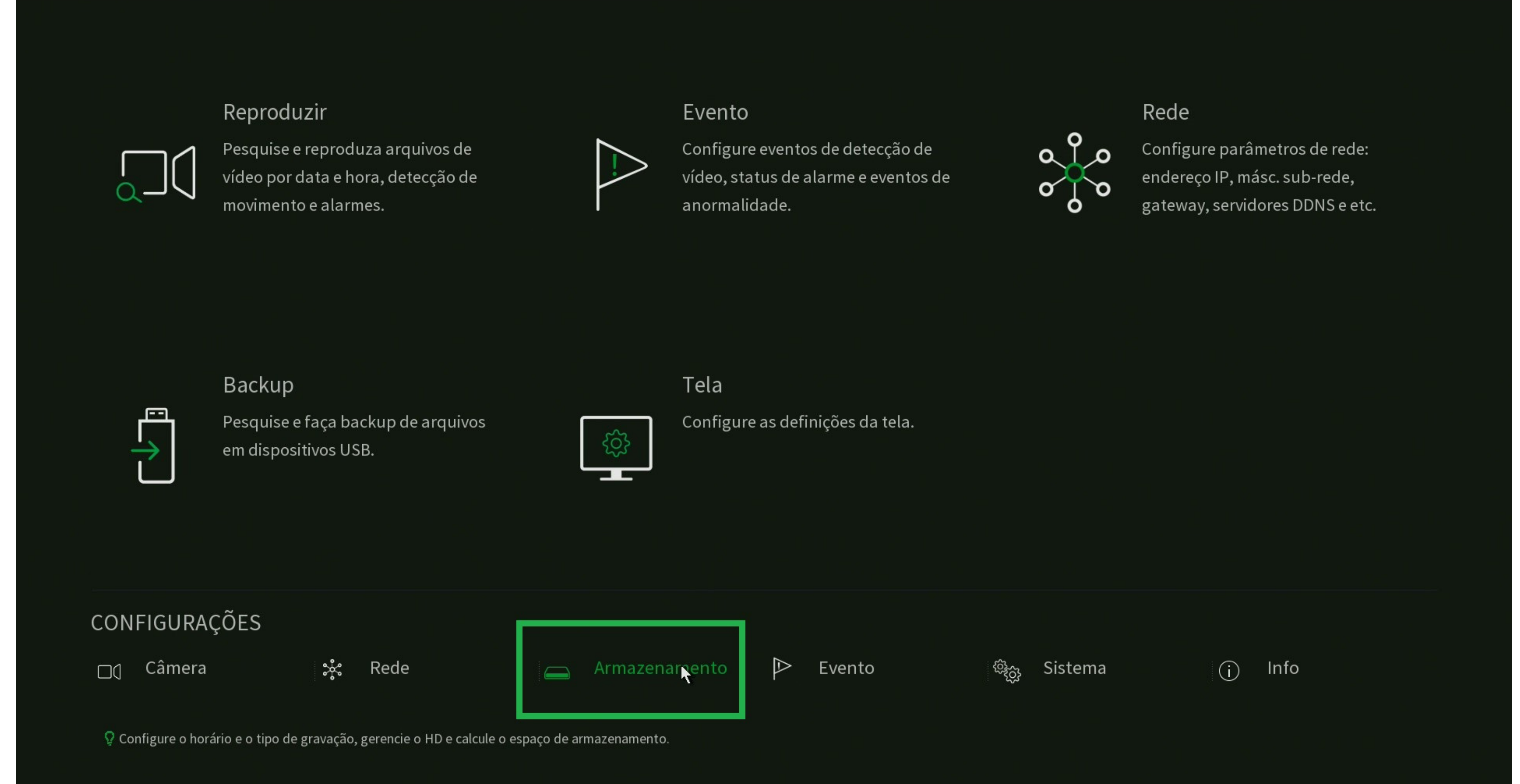

### Suporte a clientes: intelbras.com/pt-br/contato/suporte-tecnico/ Vídeo tutorial: <u>youtube.com/IntelbrasBR</u>

#### TUTORIAL TÉCNICO 0 $\mathbf{O}$ Ο $\cap$ Gravação por detecção de movimento 0 O $\mathbf{O}$ $\bigcirc$

#### Ο 0 $\mathbf{O}$

Dentro de Armazenamento, clique em Agenda, na aba Gravação selecione o canal desejado ou todos caso queira configurar todos os canais para gravar por detecção de movimento. Clique na **engrenagem 🌣** para configurar os períodos dos dias.

| Armazenamento          |           |           |              |         |    |    |    |    |    |    |    | 2  | 9 []÷ | Cloud X |
|------------------------|-----------|-----------|--------------|---------|----|----|----|----|----|----|----|----|-------|---------|
| Configuração básica    | Gravação  |           | Foto         |         |    |    |    |    |    |    |    |    |       |         |
| > Agenda               | Canal Tod | os 👻      | Pré-gravação | 2 seg.  |    |    |    |    |    |    |    |    |       |         |
| Gerenciar HD           | 🔒 Todos 📘 | 🗸 Regular | DM           | 📕 Alarn | ne |    |    |    |    |    |    |    |       |         |
| Verificação HD         |           | 0 2       | 2 4          | 6       | 8  | 10 | 12 | 14 | 16 | 18 | 20 | 22 | 24    |         |
| Estimativa de gravação | 🕂 Domingo |           |              |         |    |    |    |    |    |    |    |    |       |         |

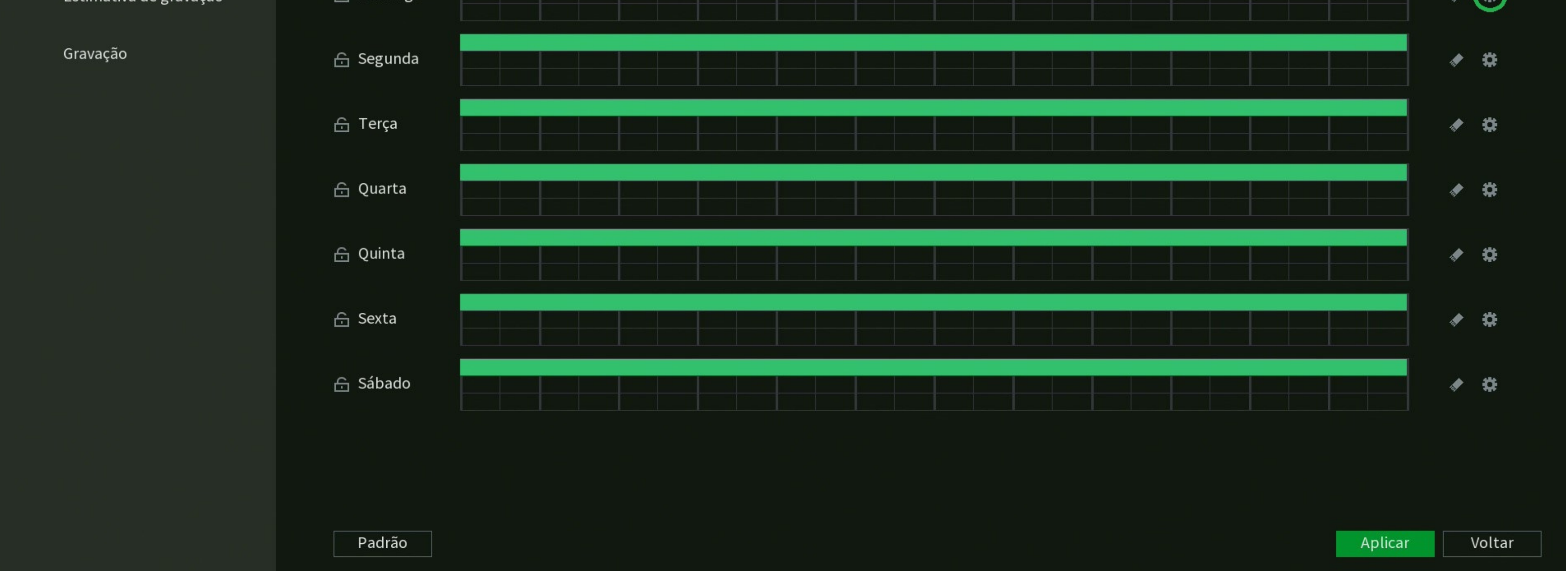

Em **Período** configure de acordo com sua necessidade. Caso queira que a gravação por detecção de movimento funcione 24 horas por dia, no **Período 1** (que corresponde de 00 até 24 horas) marque somente a opção **DM**.

Em **Copiar** selecione os dias desejados ou todos e clique em **OK**.

| Período     |             |     |         |           |          |          |             |    |          |
|-------------|-------------|-----|---------|-----------|----------|----------|-------------|----|----------|
| Dia da Sema | na: Domingo |     |         |           |          |          |             |    |          |
| Período1    | 00 : 00     | - 2 | 4 : 00  | 🔲 Regular | M 🗹      | 🔲 Alarme |             |    |          |
| Período 2   | 00 : 00     | - 2 | 4 : 00  | 📃 Regular | DM       | 📃 Alarme |             |    |          |
| Período 3   | 00 : 00     | - 2 | 4 : 00  | 📃 Regular | DM       | 📃 Alarme |             |    |          |
| Período 4   | 00 : 00     | - 2 | 4 : 00  | 🔲 Regular | DM       | 📃 Alarme |             |    |          |
| Período 5   | 00 : 00     | - 2 | 4 : 00  | 📃 Regular | DM       | 🔲 Alarme |             |    |          |
| Período 6   | 00 : 00     | - 2 | 4 : 00  | 📃 Regular | DM       | 🔄 Alarme |             |    |          |
| Copiar      |             |     |         |           |          |          |             |    |          |
| 🔽 Todos     |             |     |         |           |          |          |             | ٦  |          |
| 🖂 Domingo   | o 🔽 Segui   | nda | 🔽 Terça | 🔽 Quarta  | 🔽 Quinta | a 🔽 Sext | ta 🔽 Sábado |    |          |
|             |             |     |         |           |          |          |             |    |          |
|             |             |     |         |           |          |          |             |    |          |
|             |             |     |         |           |          |          |             | OK | Cancelar |

## Suporte a clientes: intelbras.com/pt-br/contato/suporte-tecnico/ Vídeo tutorial: youtube.com/IntelbrasBR

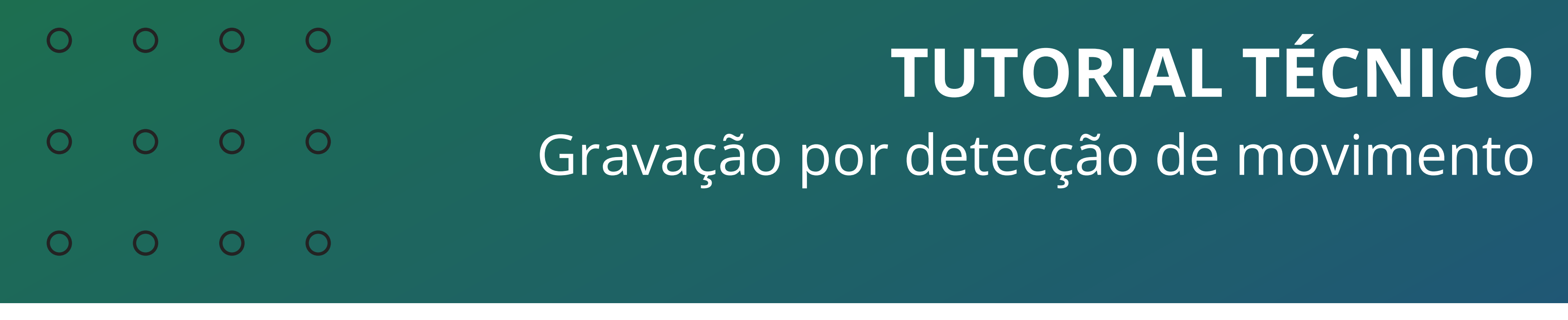

#### 0 Ο Ο Ο

A linha do tempo dos períodos deve ficar em **amarelo** no período definido, conforme a imagem abaixo:

| C | Armazenamento          |             |         |         |         |        |   |    |    |    |    |    |    | ද  | ŀ  | intelforo<br>Clour | $\mathbf{b} \mid \mathbf{x}$ |
|---|------------------------|-------------|---------|---------|---------|--------|---|----|----|----|----|----|----|----|----|--------------------|------------------------------|
|   | Configuração básica    | Gravação    |         | Foto    |         |        |   |    |    |    |    |    |    |    |    |                    |                              |
| > | Agenda                 | Canal Todos | •       | Pré-gra | vação 2 | seg.   |   |    |    |    |    |    |    |    |    |                    |                              |
|   | Gerenciar HD           | 🕂 Todos 🛛 💆 | Regular | D       | M       | Alarme |   |    |    |    |    |    |    |    |    |                    |                              |
|   | Verificação HD         | 0           |         | 2       | 4       | 6      | 8 | 10 | 12 | 14 | 16 | 18 | 20 | 22 | 24 |                    |                              |
|   | Estimativa de gravação | 🔒 Domingo   |         |         |         |        |   |    |    |    |    |    |    |    |    | e 3                | \$                           |
|   | Gravação               | 🔒 Segunda   |         |         |         |        |   |    |    |    |    |    |    |    |    | A 3                | \$                           |
|   |                        | C. Torres   |         |         |         |        |   |    |    |    |    |    |    |    |    |                    |                              |

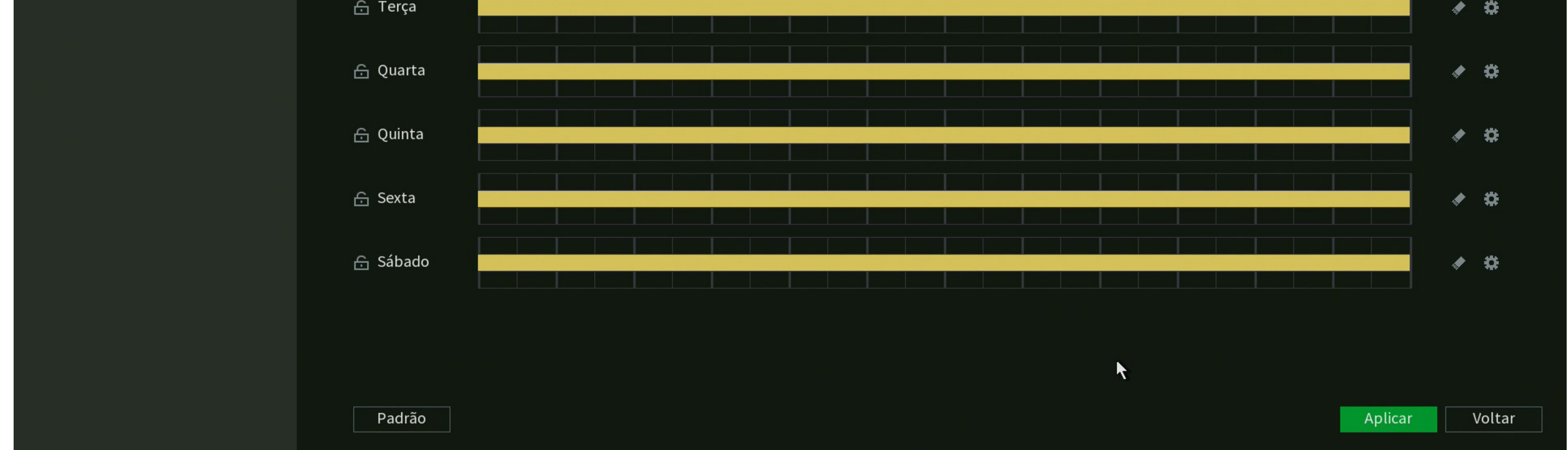

Gravação por detecção de movimento todos os dias 24 horas por dia.

## Ainda em Armazenamento, clique na aba Gravação, selecione todos os canais como **Agenda** e clique em **Aplicar**.

| Armazenamento       |                |           |       |   |
|---------------------|----------------|-----------|-------|---|
| Configuração básica | Stream Princip | oal Todos | 123   | 4 |
| Agenda              | Agenda         | ۲         | • • • |   |
|                     | Manual         |           |       |   |
| Gerenciar HD        | Parar          |           |       |   |
| Verificação HD      |                |           |       |   |

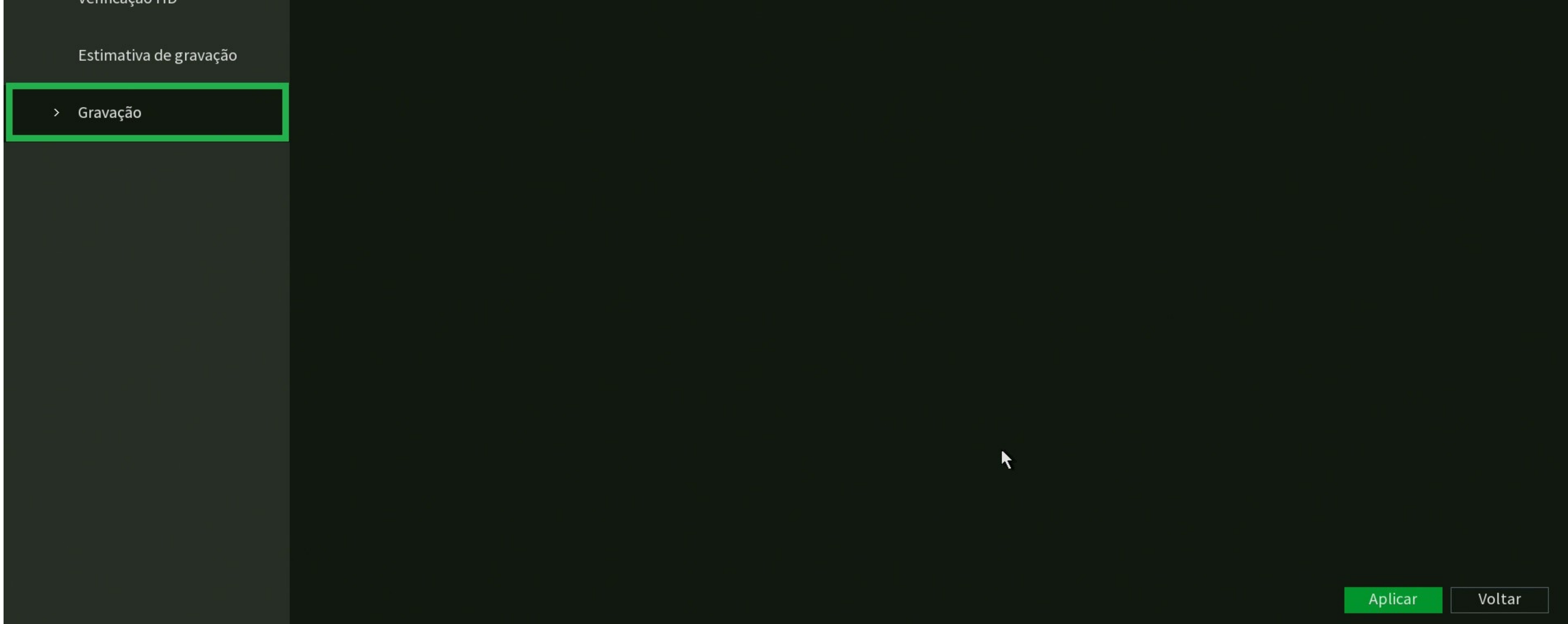

## Suporte a clientes: <u>intelbras.com/pt-br/contato/suporte-tecnico/</u> Vídeo tutorial: <u>youtube.com/IntelbrasBR</u>

#### $\mathbf{O}$ Ο TUTORIAL TÉCNICO 0 $\bigcirc$ $\bigcirc$ $\mathbf{O}$ Gravação por detecção de movimento 0 $\bigcirc$ $\mathbf{O}$ $\bigcirc$

Ο Ο Ο  $\mathbf{O}$ 

## Volte ao **Menu Principal** e clique em **Evento**.

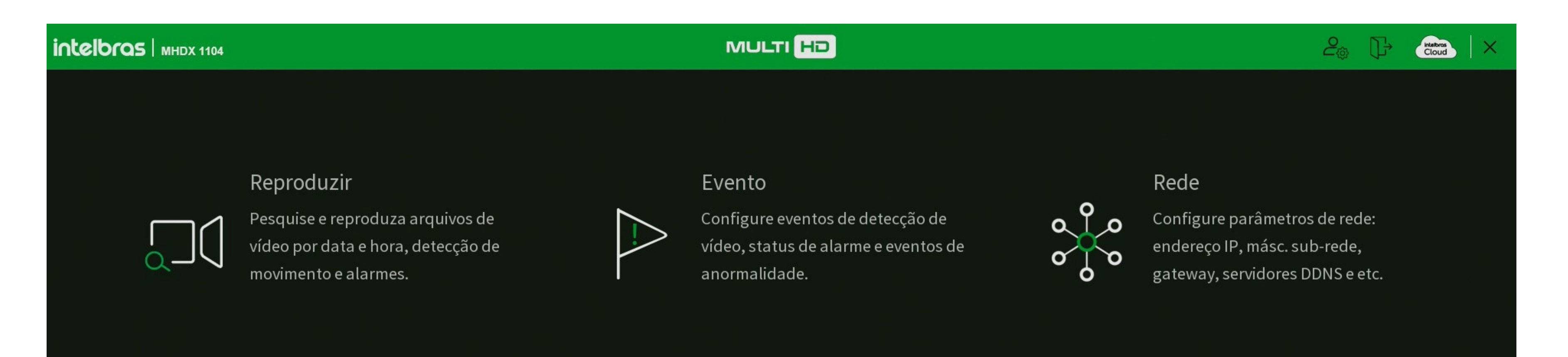

|                          | '<br>Pesquise e faça backu<br>em dispositivos USB. | ıp de arquivos                  | Configu       | ire as definições da tela. |                           |        |
|--------------------------|----------------------------------------------------|---------------------------------|---------------|----------------------------|---------------------------|--------|
| CONFIGURA(<br>□(] Câmera | ÇÕES                                               | ede 🦲                           | Armazenamento | ► Evento                   | భ్ <sub>ర్ర</sub> Sistema | i Info |
| 🖓 Configure event        | os de detecção de vídeo, stat                      | us de alarme e eventos de anorm | alidade.      |                            |                           |        |

## Dentro de **Evento**, clique em **Detectar** e vá na aba **Movimento**.

Em Canal, selecione o canal 1, marque a opção Habilitar e em Gravar **Canal** selecione apenas o número correspondente, que nesse caso é o canal 1.

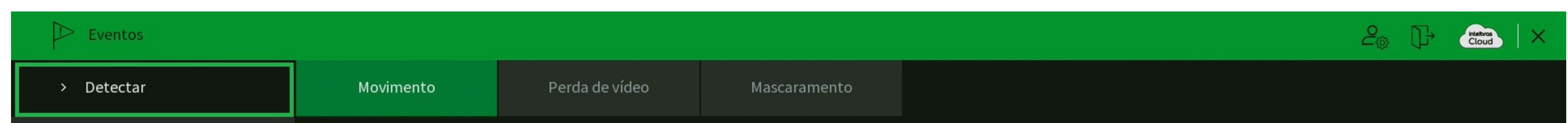

| Entrada de alarme |   | Canal          | 1               | •   | Região        | Configurar |         |
|-------------------|---|----------------|-----------------|-----|---------------|------------|---------|
| Caída da alarma   |   | Habilitar      |                 |     | Habilitar PIR |            |         |
| Salda de alarme   |   |                |                 |     |               | <b>F</b> _ |         |
| Anormalidade      |   | Periodo        | Configurar      |     | Dur. Evento   | 5          | seg.    |
|                   | k | Saída Alarme   | Configurar      |     | Pós-alarme    | 10         | seg.    |
|                   |   | Mensagem       | Alarme Upload   |     | Enviar E-mail |            |         |
|                   |   | 🔽 Gravar Canal | 1 2 3 4         |     |               |            |         |
|                   |   | Função PTZ     | Configurar      |     | Pós-gravação  | 10         | seg.    |
|                   |   | 🔲 Tour Canal   | 1 2 3 4         |     |               |            |         |
|                   |   | Foto           | 1 2 3 4         |     |               |            |         |
|                   |   | Buzzer         |                 |     | Registros     |            |         |
|                   |   | Alarme Sonoro  | Nome do arquivo | Nen | hum           | ▼          |         |
|                   |   | Luz de Alerta  | Sirene          |     |               |            |         |
|                   |   |                |                 |     |               |            |         |
|                   |   |                |                 |     |               |            |         |
|                   |   |                |                 |     |               |            |         |
|                   |   |                |                 |     |               |            |         |
|                   |   |                |                 |     |               |            |         |
|                   |   |                |                 |     |               |            |         |
|                   |   |                |                 |     |               |            |         |
|                   |   | Padrão         | r Teste         |     |               |            | Aplicar |
|                   |   | Copia          |                 |     |               |            | Voltai  |

## Suporte a clientes: intelbras.com/pt-br/contato/suporte-tecnico/ Vídeo tutorial: <u>youtube.com/IntelbrasBR</u>

#### 0 0 0 $\mathbf{O}$ TUTORIAL TÉCNICO Ο Ο 0 Ο Gravação por detecção de movimento Ο 0 0 0

#### Ο Ο Ο 0

Repita a mesma lógica para os demais canais, conforme a imagem abaixo:

| Eventos           |                |                 |               |            |      | 20 🕞    | Cloud × |
|-------------------|----------------|-----------------|---------------|------------|------|---------|---------|
| > Detectar        | Movimento      | Perda de vídeo  | Mascaramento  |            |      |         |         |
| Entrada de alarme | Canal          | 2               | 🔻 Região      | Configurar |      |         |         |
| Saída de alarme   | Habilitar      |                 | Habilitar PIR |            |      |         |         |
| Anormalidade      | Período        | Configurar      | Dur. Evento   | 5          | seg. |         |         |
|                   | Saida Alarme   | Configurar      | Pos-alarme    | 10         | seg. |         |         |
|                   | Mensagem       | Alarme Upload   | Enviar E-mail |            |      |         |         |
|                   | 🔽 Gravar Canal | 1 2 3 4         |               |            |      |         |         |
|                   | Função PTZ     | Configurar      | Pós-gravação  | 10         | seg. |         |         |
|                   | 📃 Tour Canal   | 1 2 3 4         |               |            |      |         |         |
|                   | Foto           | 1 2 3 4         |               |            |      |         |         |
|                   | Buzzer         |                 | Registros     |            |      |         |         |
|                   | Alarme Sonoro  | Nome do arquivo | Nenhum        |            |      |         |         |
|                   | Luz de Alerta  | Sirene          |               |            |      |         |         |
|                   |                |                 |               |            |      |         |         |
|                   |                |                 |               |            |      |         |         |
|                   |                |                 |               |            |      |         |         |
|                   |                |                 |               |            |      |         |         |
|                   |                |                 |               |            |      |         |         |
|                   |                |                 |               |            |      |         |         |
|                   |                |                 |               |            |      |         |         |
|                   |                |                 |               |            |      |         |         |
|                   | Padrão Cop     | iar Teste       |               |            |      | Aplicar | Voltar  |

Canal 1 - Gravar Canal: 1 Canal 2 - Gravar Canal: 2 Canal 3 - Gravar Canal: 3 Canal 4 - Gravar Canal: 4...

Dessa forma quando o canal selecionado detectar um movimento, a imagem dele será gravada.

Você pode ajustar a área de detecção e a sensibilidade, clicando em **Configurar** ao lado de **Região**.

| $\square$ | * Eventos         |               |                 |     |               |            |      |
|-----------|-------------------|---------------|-----------------|-----|---------------|------------|------|
| >         | Detectar          | Movimento     | Perda de vídeo  |     | Mascaramento  |            |      |
|           | Entrada de alarme | Canal         | 3               |     | Região        | Configurar |      |
|           | Saída de alarme   | Habilitar     |                 |     | Habilitar PIR |            |      |
|           | Anormalidade      | Período       | Configurar      |     | Dur. Evento   | 5          | seg. |
|           |                   | Saída Alarme  | Configurar      |     | Pós-alarme    | 10         | seg. |
|           |                   | Mensagem      | Alarme Upload   |     | Enviar E-mail |            |      |
|           |                   | Função PTZ    | Configurar      |     | Pós-gravação  | 10         | seg. |
|           |                   | Tour Canal    | 1 2 3 4         |     | <u> </u>      |            |      |
|           |                   | Foto          | 1 2 3 4         |     |               |            |      |
|           |                   | Buzzer        |                 |     | Registros     |            |      |
|           |                   | Alarme Sonoro | Nome do arquivo | Nen | ihum          | •          |      |
|           |                   | Luz de Alerta | Sirene          |     |               |            |      |
|           |                   |               |                 |     |               |            |      |
|           |                   |               |                 |     |               |            |      |
|           |                   |               |                 |     |               |            |      |
|           |                   |               |                 |     |               |            |      |
|           |                   |               |                 |     |               |            |      |
|           |                   |               |                 |     |               |            |      |

## Suporte a clientes: intelbras.com/pt-br/contato/suporte-tecnico/ Vídeo tutorial: <u>youtube.com/IntelbrasBR</u>

(48) 2106 0006 | Segunda a sexta: 8h às 20h | Sábado: 8h às 18h

Teste

Copiar

Padrão

Voltar

Aplicar

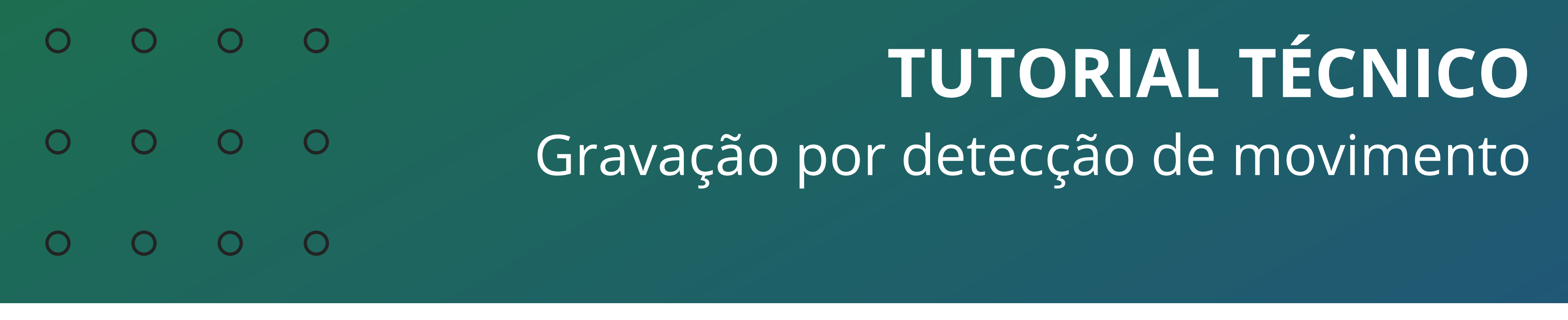

0 0 0 0

São possíveis de configurar até **4 regiões** por canal, com **sensibilidade** e **limiar** diferentes:

**» Sensibilidade:** Regula o quanto a detecção é sensível a um movimento. Quanto maior a sensibilidade, menos movimento será necessário para ativar a detecção (varia de 0 a 100).

**» Limiar:** Dita a quantidade de movimento necessária para ativar o evento. Quanto maior o limiar, mais movimento será necessário para ativar a detecção (varia de 0 a 100).

Por padrão a região 1 (vermelha), vem configurada com sensibilidade 80 e limiar 0, ajuste de acordo com seu cenário.

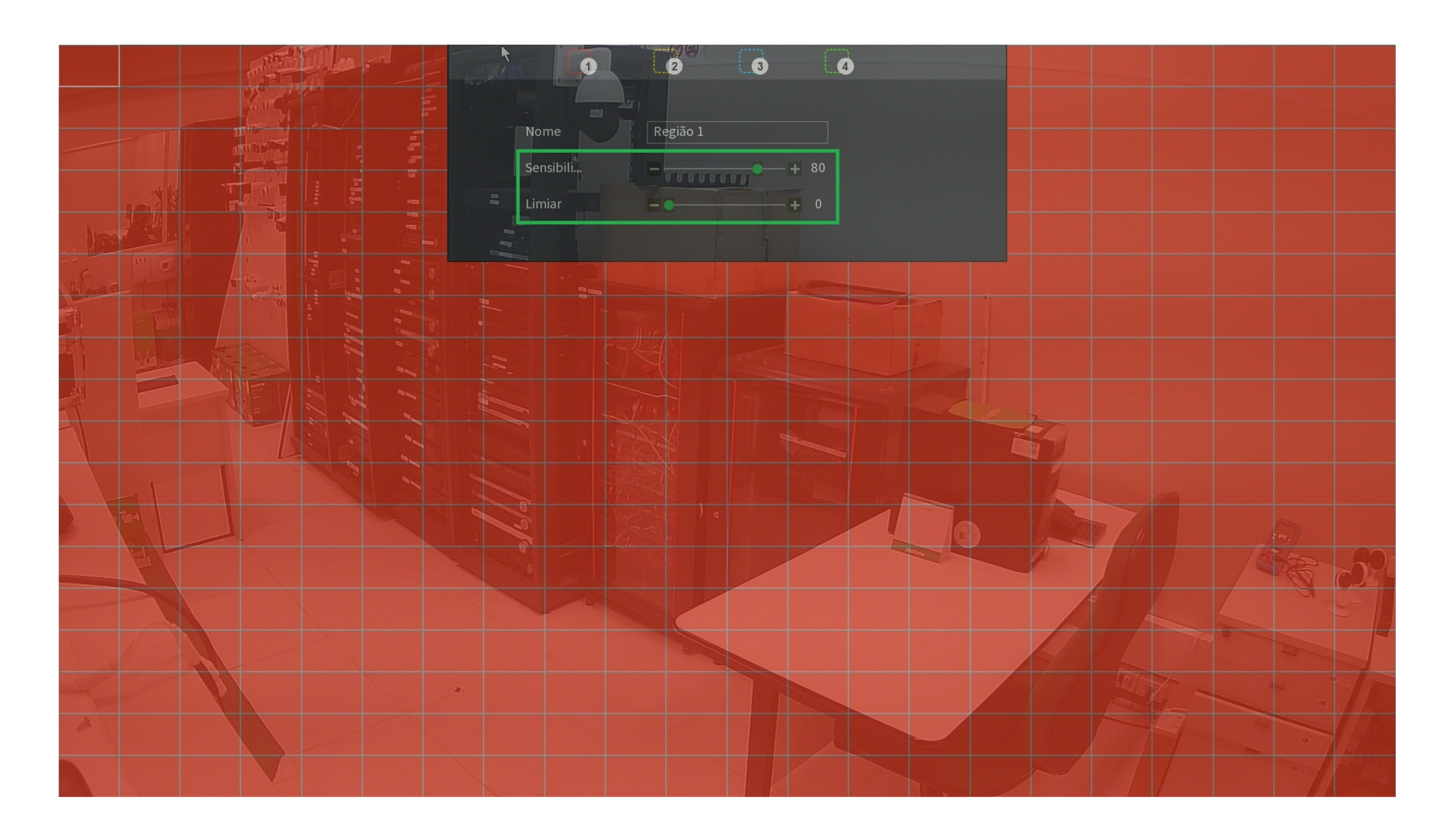

Volte ao menu de **Movimento** clicando com botão direito do mouse e clique em **Aplicar**.

Pronto, seu DVR está configurado para gravar por detecção de movimento.

**Suporte a clientes:** <u>intelbras.com/pt-br/contato/suporte-tecnico/</u> Vídeo tutorial: <u>youtube.com/IntelbrasBR</u>

#### 0 Ο **TUTORIAL TÉCNICO** 0 0 0 0 Gravação por detecção de movimento 0 Ο $\mathbf{O}$ $\mathbf{O}$

Ο 0 0 Ο

> Agora você já sabe como configurar a gravação por detecção de movimento de seu DVR. Siga nossas redes sociais para ficar por dentro das novidades e receber novos tutoriais!

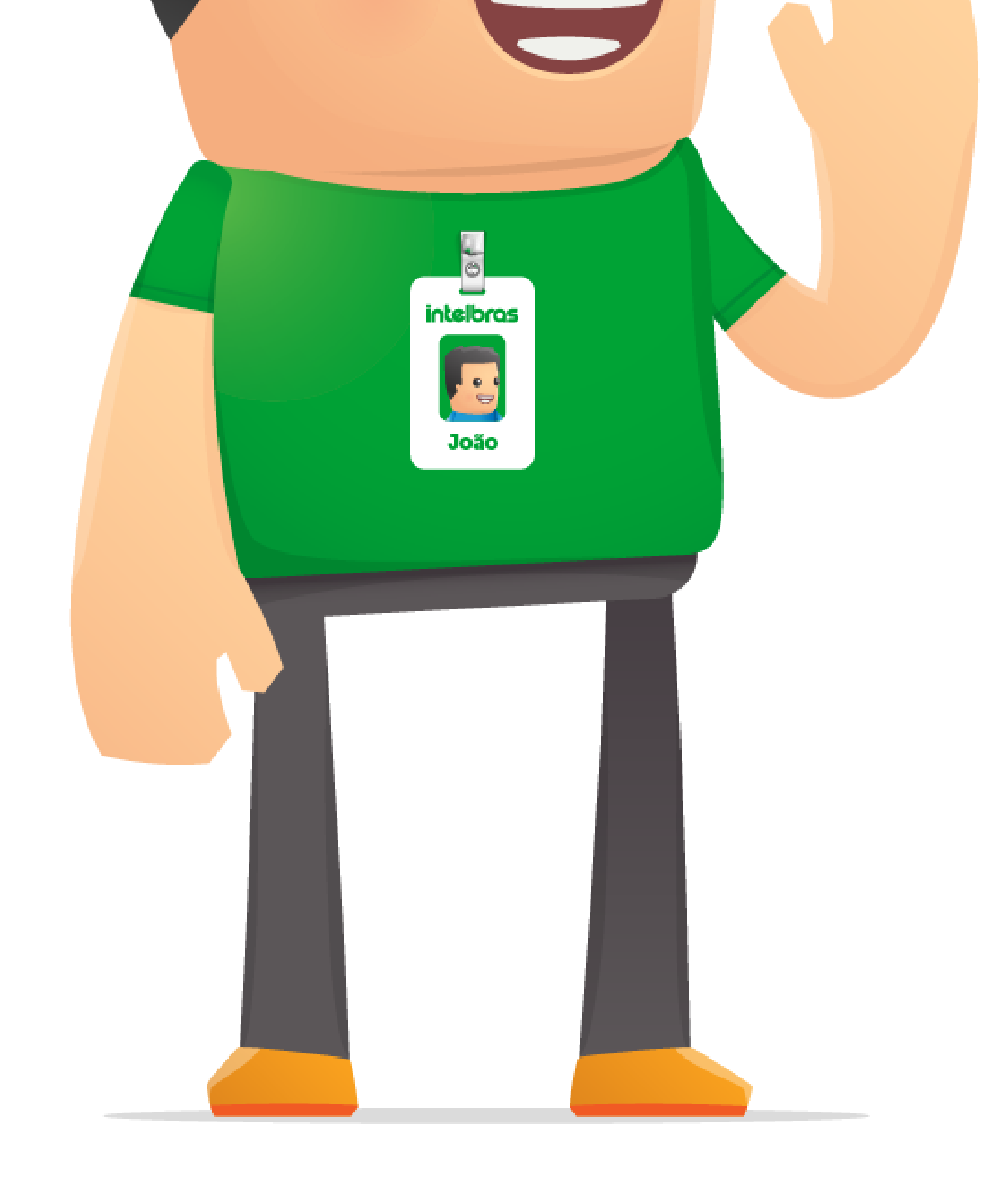

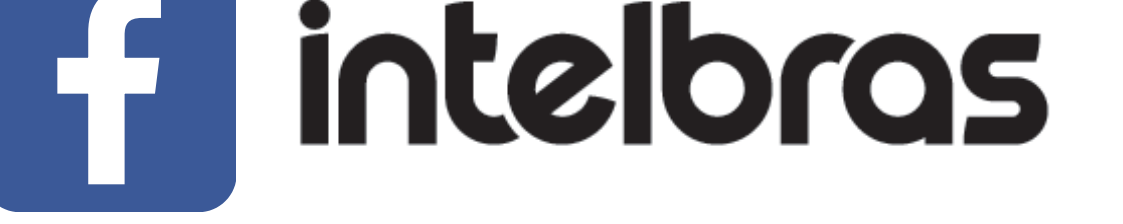

intelbras

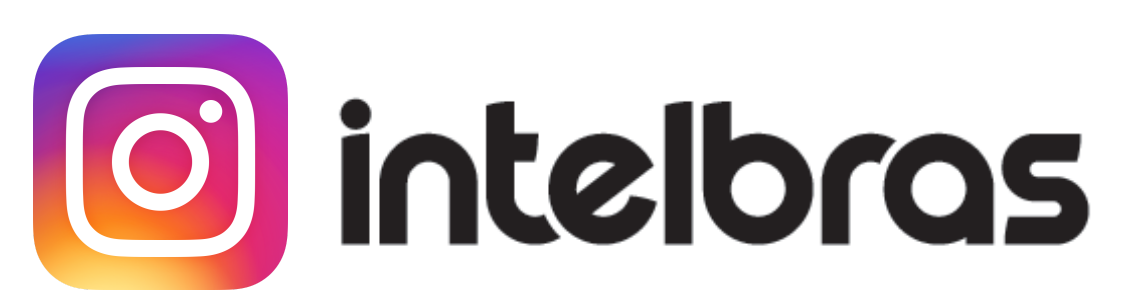

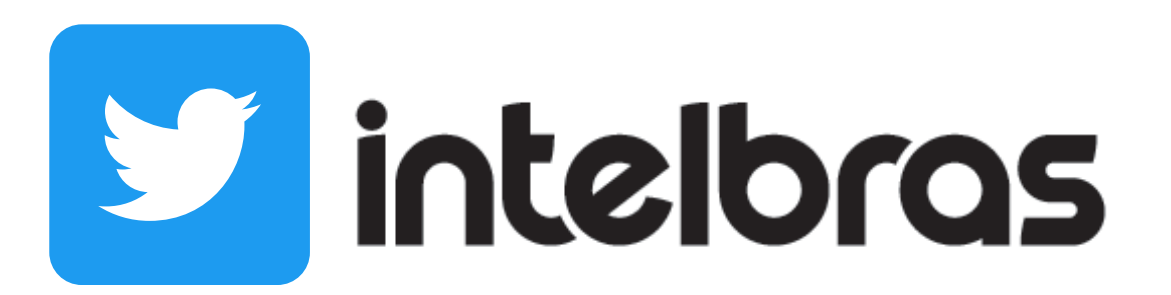

Suporte a clientes: intelbras.com/pt-br/contato/suporte-tecnico/ Vídeo tutorial: <u>youtube.com/IntelbrasBR</u>

# 

# 

## O O O O

# inteloros

# <u>intelbras.com/pt-br/contato/suporte-tecnico/</u>